# Spider RFID Reader update service

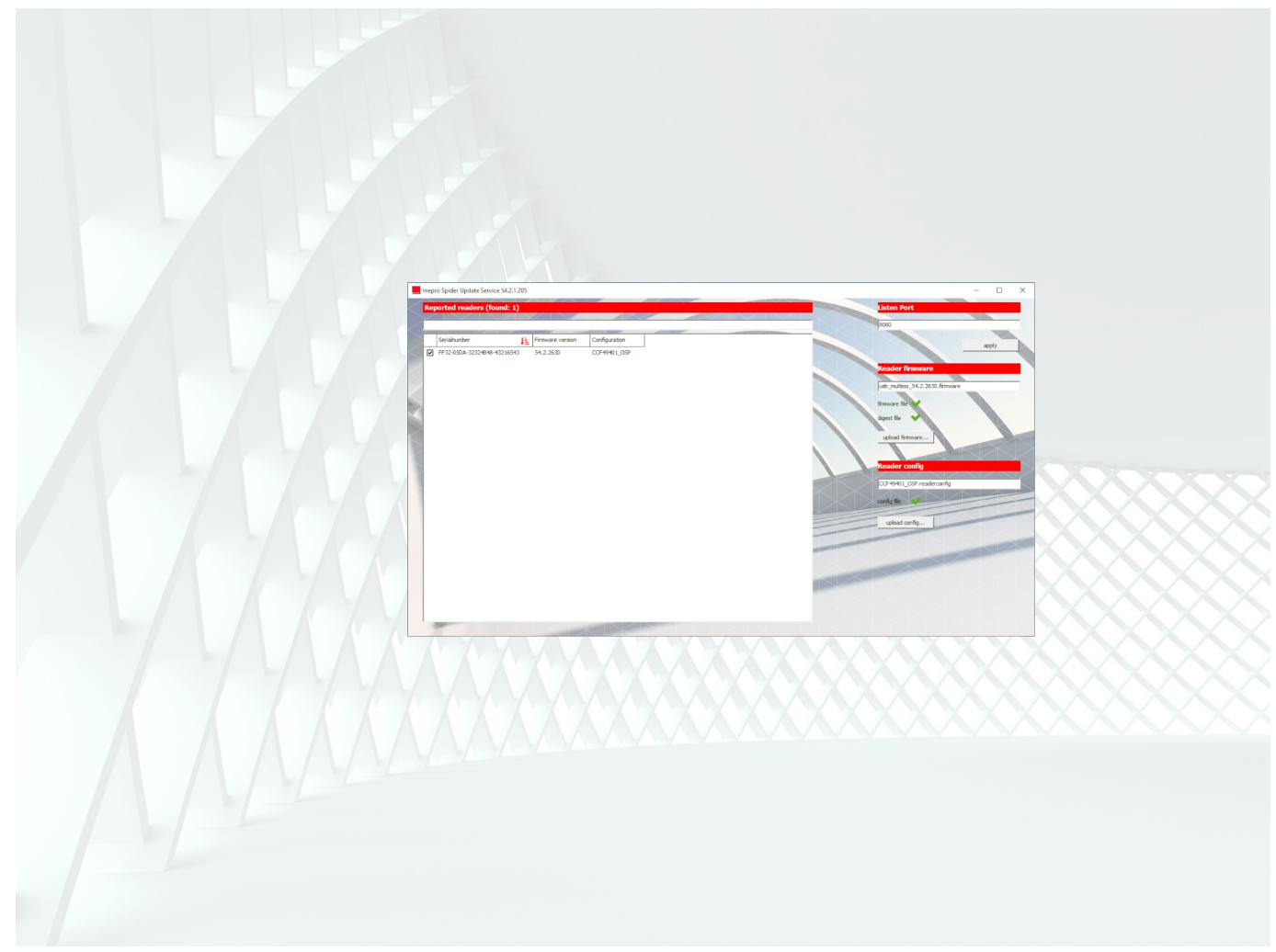

#### $\ensuremath{\textcircled{\text{c}}}$ 2023 inepro B.V. All rights reserved.

Congratulations on your selection of the Spider RFID Reader update service. We are certain you will be pleased with your purchase of one of the flexibele solutions of the market.

We want to help you get the best result from your Spider RFID Reader update service. This manual contains information on how to do that; please read it carefully. Due to continuous product improvements this manual is subject to changes without notice.

We strongly recommend you read the license agreement to fully understand its coverage and your responsibilities of ownership.

Your dealer is dedicated to your satisfaction and will be pleased to answer your questions and your concerns.

Best wishes,

inepro B.V.

#### Spider RFID Reader update service - Technical Manual | EN

All rights reserved. No parts of this work may be reproduced in any form or by any means - graphic, electronic, or mechanical, including photocopying, recording, taping, or information storage and retrieval systems - without the written permission of the publisher.

Products that are referred to in this document may be either trademarks and/or registered trademarks of the respective owners. The publisher and the author make no claim to these trademarks.

While every precaution has been taken in the preparation of this document, the publisher and the author assume no responsibility for errors or omissions, or for damages resulting from the use of information contained in this document or from the use of programs and source code that may accompany it. In no event shall the publisher and the author be liable for any loss of profit or any other commercial damage caused or alleged to have been caused directly or indirectly by this document.

Revision number R13. This revision of the manual can be applied to products with version 54.3 or higher.

Publisher inepro B.V.

#### Managing Editor K. de Graaf

**Technical Editors** K. de Graaf

**Cover Design** K. de Graaf M. Sterk

### **Team Coordinator**

J. van den Berg

Production inepro B.V.

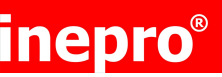

# inepro<sup>®</sup> Spider RFID Reader update service

### Table of Contents

| Introduction                              | 4  |
|-------------------------------------------|----|
| Prerequisites                             | 5  |
| Installation                              | 6  |
| 1 inepro Spider Update Service            | 7  |
| 2 inepro Reader Plug-in                   | 9  |
| Update                                    | 15 |
| 1 1 - Automatic via update service        | 16 |
| 2 2 - RED tool triggered                  | 21 |
| 3 3 - Update via the Web Interface        | 24 |
| Appendix A: Deleting files                | 30 |
| Appendix B: Inepro Remote Management Tool | 31 |

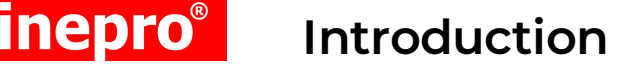

The **inepro** Card Reader Update Service can be installed on your server or workstation. It is used to remotely upload new firmware or another configuration to the Spider RFID reader(s) and/or inepro SCR708(s) attached to a Ricoh MFP device featuring the Smart Operation Panel (SOP). With the **inepro** Card Reader Update Service you are able to remotely update the reader without leaving your workplace and more importantly without physically going to all the devices / readers and having to connect a laptop or to introduce an update RFID tag.

This manual is for the Ricoh SOP Generation 2.0 and 2.5/3.0 and will instruct you on how the service can be installed and used.

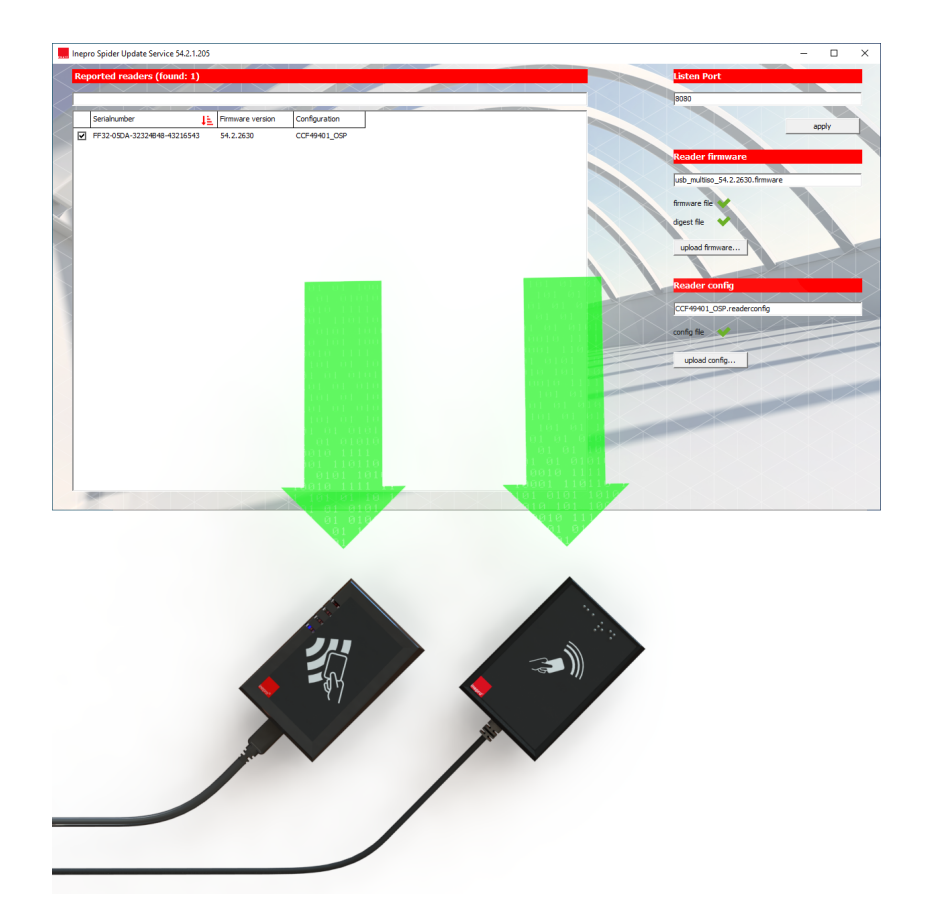

# inepro<sup>®</sup> Pr

### Prerequisites

#### Ricoh

- Ricoh MFP with Smart Operation Panel Generation 2.0 or 2.5/3.0.
- MFP must have an SSL certificate enabled
- Smart SDK firmware on **Ricoh MFP 2.40** or higher
- System firmware on **Ricoh 1.0** or higher, SSL enabled
- Application System firmware on **Ricoh MFP 1.16** or higher

#### inepro

- inepro Spider RFID Reader service setup (this will include the latest version of the Remote Embedded Deployer (RED) tool and the inepro reader plugin.zip).
- A\*.firmware /\*.digest file packet to update the firmware.
- A \*.readerconfig file (or an \*.advancedreaderconfig file) to update the configuration.
- Spider RFID reader(s) and/or inepro SCR708(s)

#### Server ports

- incoming (from server executing installation) TCP 8080\*
- \* Port 8080 is the default port, it can be configured to another value.

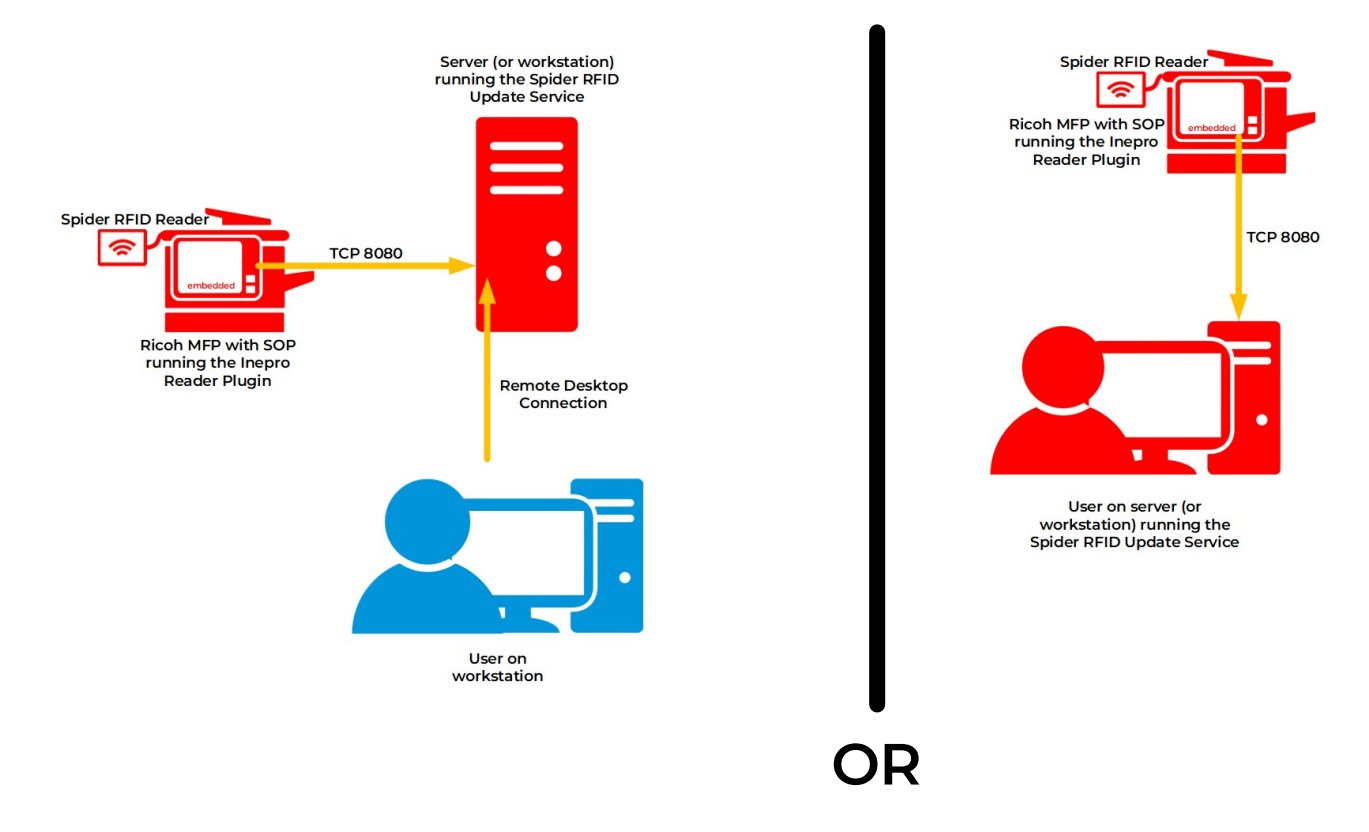

#### OS

Microsoft Windows

Please make sure the prerequisites are met, before continuing.

Page 5 of 34 Spider RFID Reader update service | EN

# inepro<sup>®</sup> Installation

#### Spider RFID Reader Update Service

The Spider RFID Reader Update Service is a live service will run in the background. The Inepro Reader Plugin, will be installed on the Ricoh device and connects to this service automatically.

To complete this installation we will:

- Install the Inepro Spider Update Service. This will also install the Remote Embedded Deployment Tool and bring the Inepro Reader plug-in.zip as a baggage file
- Use the Remote Embedded Deployment Tool to install the reader plug-in on the Ricoh MFP (if necessary)
- Update the Spider RFID reader(s) and/or inepro SCR708(s)

These steps will be described in details in the following sections.

Installation

inepro®

### inepro Spider Update Service

#### Installation process - inepro Spider Update Service

- 1. Obtain the latest versions of these files from your Inepro dealer: "IneproSpiderUpdateServiceSetup-54.3.0.exe" (or a higher version). This file will also set up the Inepro Reader Plugin and the Remote Embedded Deployment Tool, so there is no need to obtain these files separately.
- 2. Run the Inepro Spider Update Service Setup:

| Setup - Inegro Spider Update Service bundled with RED tool                                                                                                    | Setup - Inepro Spider Update Service bundled with RED tool   Ready to Install Setup is now ready to begin installing Inepro Spider Update Service bundled with Repro Click Install to continue with the installation.  Back Install Cancel Back Install Cancel | Setup - Inepro Spider Update Service bundled with RED tool  Peparing to Install Setup is presaring to install Inepro Spider Update Service bundled with RED tool Pepro Setup is presaring to install Inepro Spider Update Service bundled with RED tool Pepro Setup is presaring to install Inepro Spider Update Service bundled with RED tool Pepro Setup is presaring to install Repro Spider Update Service bundled with RED tool Pepro Setup is presaring to install Repro Spider Update Service Dava(TM) Patform SE bunary  Compared Technology does the applications Do not does the applications Back Next Cancel |
|----------------------------------------------------------------------------------------------------|----------------------------------------------------------------------------------------------------|----------------------------------------------------------------------------------------------------|
| Agree to the License<br>Agreement, click 'Next'                                                                                                    | Click on 'Install'                                                                                                    | (Optionally) some application<br>need to close, confirm with<br>'Next'.                                                                                                    |
| Setup - Inepro Spider Update Service bundled with RED tool   Repro  Installing  Polos you compute.  Extracting files  C.YProyam Files Theoro (Tools BetupAssistent.exe  C.YProyam Files Theoro (Tools BetupAssistent.exe) | Setup - Incerco Spider Update Service bundled with RED tool                                                                                                    | Setup - Inepro Spider Update Service bundled with RED tool                                                                                                    |
| Let the install process run                                                                                                    | Fill out the local IP address and<br>port number, by default 8080.<br>Click 'Save' to confirm                                                                                                    | Click 'Finish' to end the<br>installation process                                                                                                    |

3. Run the inepro Spider RFID Reader Update Service. By running the

"IneproSpiderUpdateServiceSetup-54.3.0.exe" (or a higher version), the server is started in the background. In the windows task bar tray, you can open the UI of the service. Please note the listening port (by default 8080), it is possible to adjust this port to any port number preferable, please make sure incoming traffic from the Ricoh device over the configured TCP port is possible on this machine (most likely you'll need to configure your firewall for this)

Installation

# inepro Spider Update Service

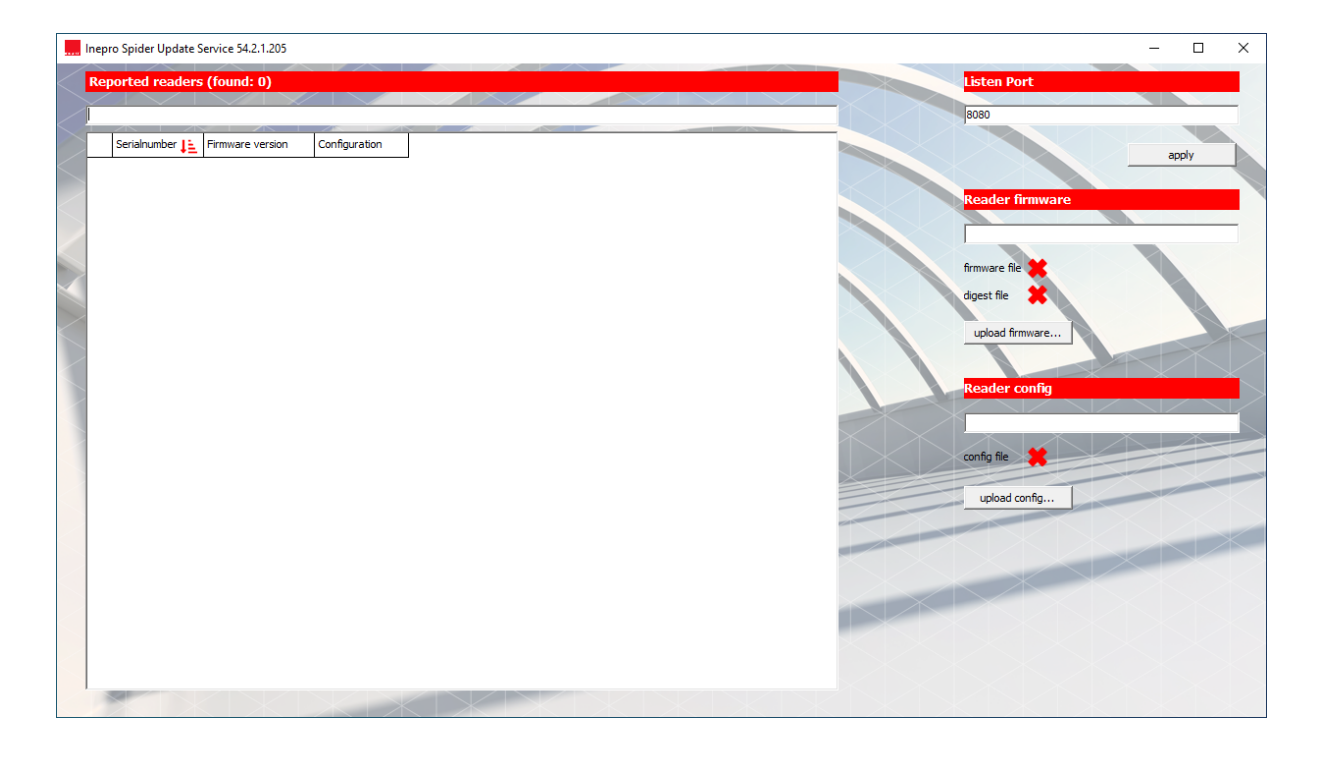

Installation

### inepro Reader Plug-in

#### Installation process - inepro Reader Plug-in

Install the ineproReaderPlugin (that came with the **inepro** Card Reader Update Service) on the Ricoh device. The plug-in can be installed on any Ricoh Device in the network, using the Remote Embedded Deployer tool (that also came with the **inepro** Card Reader Update Service) per device or in bulk.

#### Location of key files

inepro®

The program files are in this folder: '%ProgramFiles%\Inepro\Tools', by default this resolves to 'C:\Program Files\Inepro\Tools'.

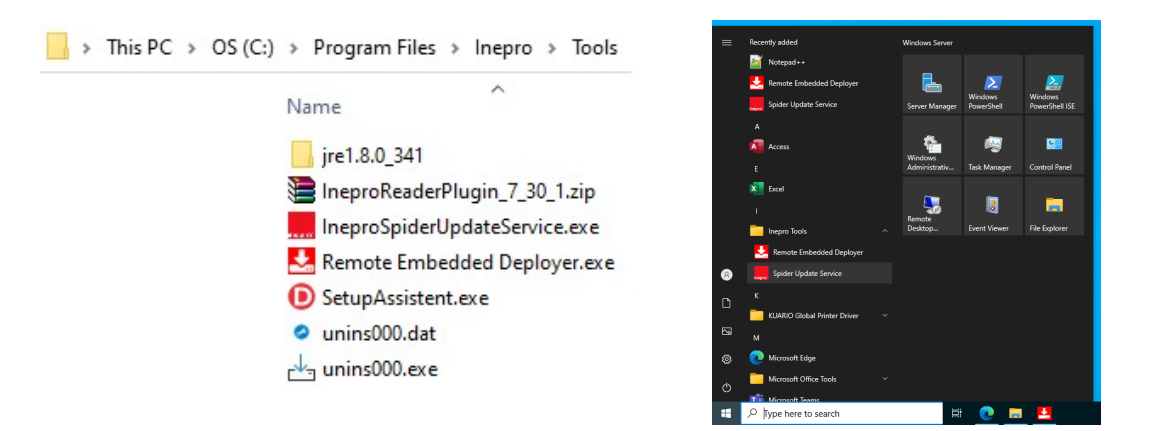

The shortcuts to the Remote Embedded Deployer tool and the Spider RFID Update Service can be found in the Start menu under 'Inepro Tools'.

#### Starting the Remote Embedded Deployer

- 1. Open the Remote Embedded Deployer (start Remote Embedded Deployer.exe).
- 2. The Business server Address is not needed for this application, so can be ignored by pressing CANCEL:

| Set default Business Se        | erver IP address |  |  |
|--------------------------------|------------------|--|--|
| efault Business Server address |                  |  |  |

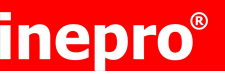

Installation

### inepro Reader Plug-in

#### Add an MFP device

1. Go to settings and activate "configure card reader"

| 봂 Remote     | Embe | dded Deployer                             |                                                                    |        |           |          | -     |   | $\times$ |
|--------------|------|-------------------------------------------|--------------------------------------------------------------------|--------|-----------|----------|-------|---|----------|
| File Devices | Sett | ings Help                                 |                                                                    |        |           |          |       |   |          |
|              |      | Force installation                        |                                                                    |        |           |          |       | _ |          |
|              |      | Install only                              |                                                                    |        |           |          |       |   |          |
|              |      | Auto save mode >                          |                                                                    |        |           |          |       |   |          |
|              |      | Auto load                                 |                                                                    |        | 4 D 6 I   | -        |       |   |          |
|              | ~    | Configure Card Reader                     | le or add devices manually                                         |        | U Refresh | W Remove | + Add |   |          |
|              |      | Business Ser∖<br>Do configura<br>Language | tion for inepro card readers on deployment.<br>Serial number Model | Status | Details   |          |       |   |          |

A Warning! This setting will make sure that the card reader is configured and activated in the Smart Operation panel.

Even when the card reader is already configured on the Smart operation panel of the device, always activate this option.

Now add the available devices in the network, even when a device is (not yet) connected to the network, the device can already be added to the deployment tool.

2. Press the + ADD button:

| es Settings Help |              |                         |           |          |       |
|------------------|--------------|-------------------------|-----------|----------|-------|
| Devices          |              |                         |           |          |       |
| Import douis     | es from file | or add devices manually | t Refresh | 🗑 Remove | + Add |
| 1/1 selected     |              | •                       |           |          |       |
| 1/1 selected     | Note         | Serial number Model     | Status    | Details  |       |

## inepro<sup>®</sup> Installation

### inepro Reader Plug-in

- 3. In the following screen, provide all required information:
  - a. Correct WIM (Ricoh's Web Image Monitor) user name (default: admin)
  - b. Correct WIM password (default: empty)
  - c. IM Device -> Check this option when a IM (SOP G2.5/G3.0) is used
  - d. Allow Self-signed certificates -> Always enable this setting
  - e. Remote Password of the device (Advised is to not change this password in the device, only if necessary)
  - f. Note, not required
  - g. Import -> Text or CSV file with a list of IP address (list has no maximum number of IP addresses)
  - h. Add IP, provide an IP address to manually add the MFP to the list. For convenience it is possible to keep providing the last digits of the IP addresses and quickly add the IP address by pressing ENTER.
- 4. Once all information is provided and IP addresses added, press OK (see item i in the image below).

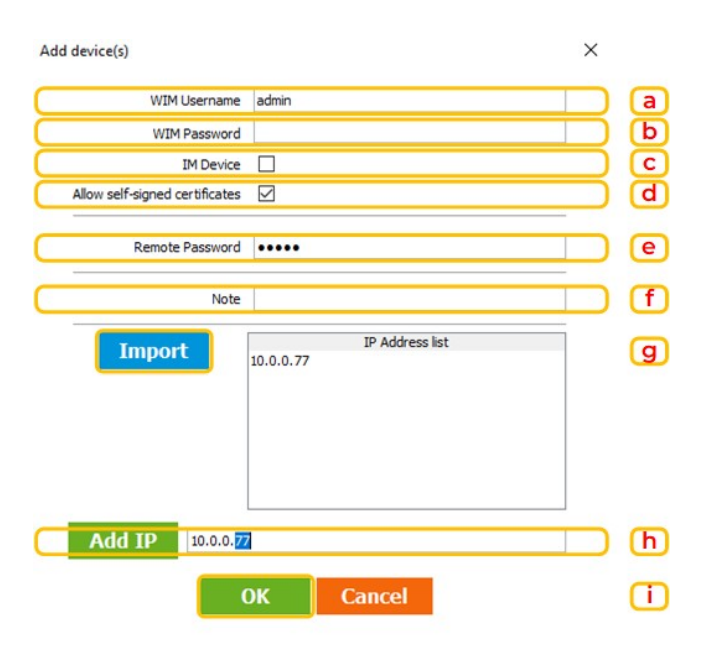

#### Deploy IneproReaderPlugin.zip

Note: The devices which are online will be shown with states: "IDLE", the devices which are not online at that moment will be displayed with an ERROR:

| 3/3          | selected  |      |               |       |        |                      |   |
|--------------|-----------|------|---------------|-------|--------|----------------------|---|
|              | IP        | Note | Serial number | Model | Status | Details              |   |
| $\checkmark$ | 10.0.0.77 |      |               |       | Idle   |                      |   |
| $\checkmark$ | 10.0.0.78 |      |               |       | Error  | Device not reachable | * |
|              |           |      |               |       |        |                      | × |

# inepro<sup>®</sup> I

### Installation

### inepro Reader Plug-in

- 1. Make sure all the devices that need to receive the plug-in are online.
- 2. Select the 'IneproReaderPlugin.zip' to deploy to the device, by clicking on BROWSE and look up the file, or drag the correct Zipfile to the "drag&drop" area

| 🔄 jre                                                   |                                                                     |
|---------------------------------------------------------|---------------------------------------------------------------------|
| logs                                                    |                                                                     |
| 📱 IneproReaderPlugin_ 🛛 .zip                            |                                                                     |
| 🔜 IneproSpiderUpdateService.exe                         |                                                                     |
| 🛃 Remote Embedded Deployer.exe                          |                                                                     |
| SetupAssistent.exe                                      |                                                                     |
| unins000.dat                                            |                                                                     |
| _↓_ unins000.exe                                        |                                                                     |
| Amiliation                                              |                                                                     |
| Applications                                            |                                                                     |
| Drag-and-drop or browse to add Inepro software packages | 🗑 Remove 😡 Browse                                                   |
| Add an ap                                               | plication file or application bundle (.zip) to the Application list |

3. Select the 'IneproReaderPlugin.zip' zip file, make sure it is version 7.30.1 or newer:

Note: Once the application is added to the tool, it will be displayed as following:

| ☑ Title              | Version | File name             | Product ID |
|----------------------|---------|-----------------------|------------|
| 🗹 Inepro Card Reader | 7.29.1  | IneproReaderPluginzip | 1661403147 |

4. Select to which MFP's the application needs to be deployed and press Deploy

| 1/1 selected |      |               |          |        |         |
|--------------|------|---------------|----------|--------|---------|
| ☑ IP         | Note | Serial number | Model    | Status | Details |
| 10.4.1.89    |      |               | IM C2000 | Idle   |         |

Note: The inepro reader plug-in will now be deployed to the selected devices. And directly the card reader will be configured to be used with any embedded application.

This process will take approximately 10 minutes per MFP including reboot(s). Multiple MFP's will be deployed and configured simultaneously.

During the process the status and details of the device will be changing ongoing:

| Status         | Details                    |
|----------------|----------------------------|
| Busy Rebooting | Rebooting since 2:45:44 PM |

### Installation

### inepro Reader Plug-in

When the deployment is finished the Status will be idle and the at Details the software will display Successful:

| IP IP     | Note | Serial number | Model   | Status | Details    |   |
|-----------|------|---------------|---------|--------|------------|---|
| 10.0.0.77 |      | C507P604136   | MP C307 | Idle   | Successful | ~ |

5. When you double-click on the device, the status will be provided including the installed applications:

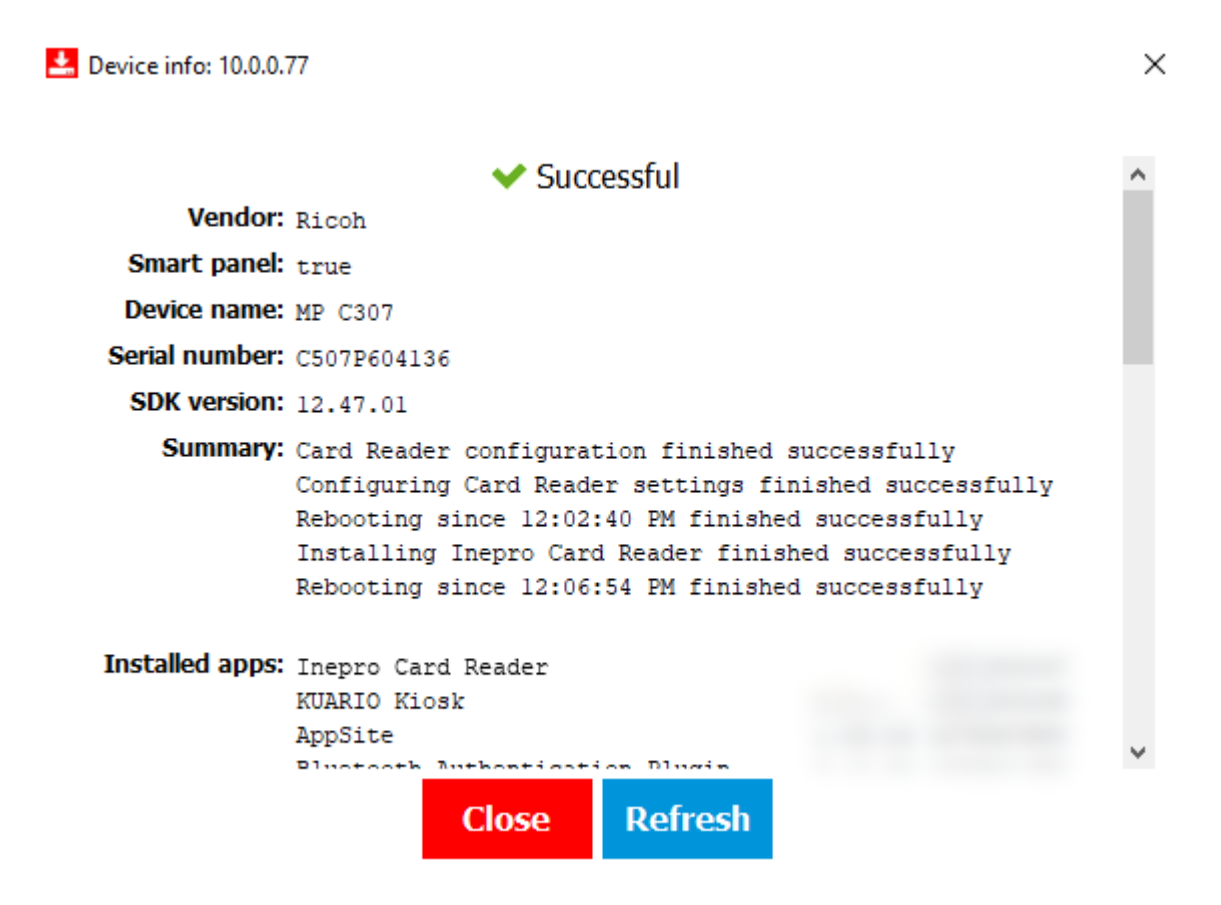

### Installation

## inepro Reader Plug-in

Now the card reader will also be configured on the device as shown below:

|                                                      | Logged in: Ma | chine Administrator                               | Logout 🚺 |
|------------------------------------------------------|---------------|---------------------------------------------------|----------|
| < 😵 Proximity Card Reader Settings                   |               |                                                   |          |
|                                                      |               |                                                   |          |
|                                                      |               |                                                   |          |
| Card Reader Info                                     | Auth.         | Software to Use                                   |          |
| USB Card Reader<br>VENDOR_ID: 1DA6, PRODUCT_ID: 0110 | <b>&gt;</b>   | Inepro Card Reader<br>Inepro card reader service. |          |
|                                                      |               |                                                   |          |
|                                                      |               |                                                   |          |
|                                                      |               |                                                   |          |
|                                                      |               |                                                   |          |
|                                                      |               |                                                   |          |
| <del>ئ</del>                                         | 谷             |                                                   |          |

i Note: When Ricoh Streamline NX is used, this setting will be overwritten by Ricoh Streamline NX on reboot. Please check <u>Appendix B: Inepro Remote Management Tool</u> 31, for additional required settings.

# inepro<sup>®</sup> Update

#### **Updating Devices**

In this section we will show you the methods you can use to update the Spider RFID reader(s) and/or inepro SCR708(s)

The Spider RFID reader(s) and/or inepro SCR708(s) connected to the Ricoh MFP's can be updated in these ways:

- Automatically; every inepro reader plug-in will check with the Spider RFID Reader Update Service every three hours to update (if needed) -> Method 1
- Manually select one or more Spider RFID reader(s) and/or inepro SCR708(s) in the Remote Embedded Deployment tool and manually trigger the related inepro plug-ins to update their readers via the Spider RFID Reader Update Service -> Method 2
- Manually per device, via the Embedded Web Interface -> Method 3. This method requires no additional resources.

**Note:** The Spider RFID Reader Update Service (Methods 1 & 2) currently does not support password-protected Spider updates. To update readers that are password-protected, please refer to the update manual via the Embedded Web Interface (Method 3).

▲ Warning! If the firmware update is aborted for any reason (for example when a Spider firmware is used to try to update an SCR708 reader or vice versa) then the update of the configuration file (Reader config) will also be aborted! So when attempting to update both the firmware and the config file make sure that the firmware that is updated, is not aborted. And prevent firmware abortions by making sure not to update both Spider RFID and SCR708 RFID readers in the same batch.

Select one of the methods and check the relevant chapter.

### 1 - Automatic via update service

#### Automatic Update via update service

Follow the next steps to enable the (automated) updates via the **inepro** Spider RFID Reader update service:

#### Location of key files

inepro®

The program files are in this folder: '%ProgramFiles%\Inepro\Tools', by default this resolves to 'C:\Program Files\Inepro\Tools'.

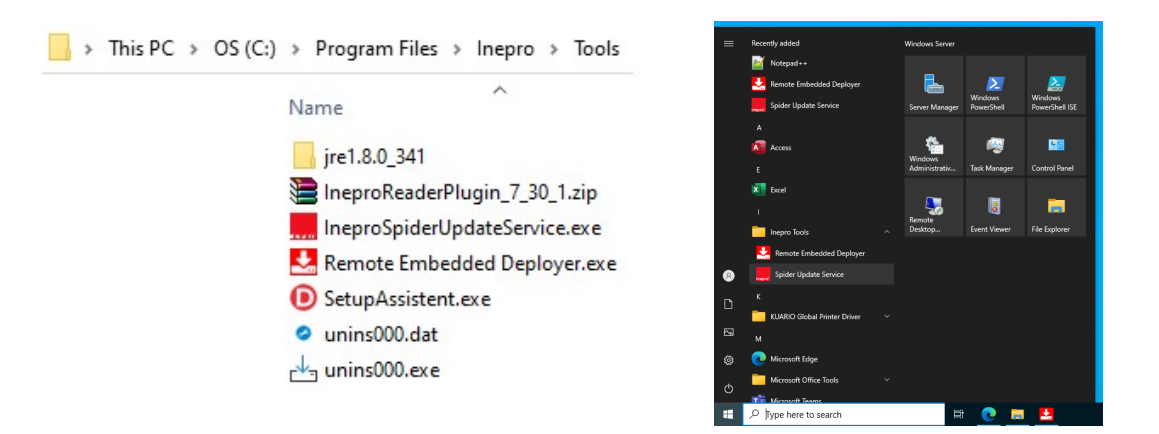

The shortcuts to the Remote Embedded Deployer tool and the Spider RFID Update Service can be found in the Start menu under 'Inepro Tools'.

#### Starting the inepro Spider RFID Reader Update Service

1. Start the **inepro** Spider RFID Reader Update Service, by clicking the executable.

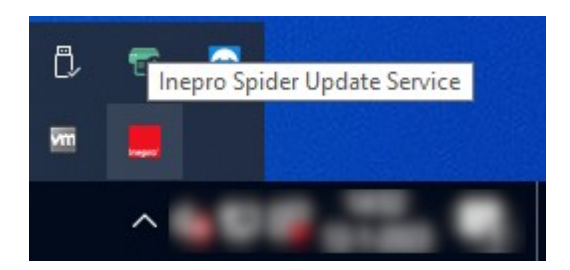

2. Open tray icons and click on the Inepro Spider Service tray icon to open the GUI (window) of the **inepro** Spider RFID Reader Update Service. Leave the GUI open.

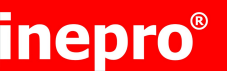

### 1 - Automatic via update service

#### **Preparing Ricoh MFP's**

- 3. (Re)open the Remote Embedded Deployer tool (double-click the 'Remote Embedded Deployer.exe' file).
- 4. Select the device(s) which needs to be activated:

| Devices       |             |                         |        |               |              |
|---------------|-------------|-------------------------|--------|---------------|--------------|
| Import device | s from file | or add devices manually |        | 🙂 Refresh 👘 f | Remove 🕂 Add |
| 🛛 IP          | Note        | Serial number Model     | Status | Details       |              |
| 10.4.1.89     |             |                         | Idle   |               |              |
|               |             |                         |        |               |              |

When the required devices are not available in the overview, <u>please follow the 'add an MFP'-procedure</u> 10 from the installation process

5. Open the Devices Menu and select: "Set Reader Update API URL"

| 🛃 Remote Embedded Deployer     |                      |              |                     |        |        |         |                           |
|--------------------------------|----------------------|--------------|---------------------|--------|--------|---------|---------------------------|
| File Devices Settings Help     |                      |              |                     |        |        |         |                           |
| Set Business Server address    |                      |              |                     |        |        |         |                           |
| Set Reader Update API URL      |                      | _            |                     |        |        |         |                           |
| Trigger Ri Sets the Reader API | URL on the device to | enable remot | te card reader upda | ites.  |        |         |                           |
| Set SP settings                |                      |              |                     |        |        |         |                           |
| Set Card Reader settings       | Import devices f     | rom file or  | add devices man     | wally  |        |         | ★1 Defresh 🗃 Demove 📥 Add |
| Reboot devices                 | Import devices i     | Tom the or   | add acvices mai     | luuliy |        |         | Witchieve + Aud           |
| Uninstall all inepro apps      | 1/1 selected         |              |                     |        |        |         |                           |
|                                | 🖾 IP                 | Note         | Serial number       | Model  | Status | Details |                           |
|                                | 10.4.1.89            |              |                     |        |        |         |                           |

- 6. In the Reader Update API URL, fill in the base URL of the **inepro** Spider RFID Reader Update Service, in the form **http://<host name>:<port> or http://<IP address> :<port>**
- 7. Use the **host name or IP address** of the device where the **inepro** Spider RFID Reader Update Service is started

| Reader Update API URL                 |        |  |  |  |  |  |
|---------------------------------------|--------|--|--|--|--|--|
| Set Reader Update API URL for Devices |        |  |  |  |  |  |
| http://10.0.0.149:8080                |        |  |  |  |  |  |
| ОК                                    | Cancel |  |  |  |  |  |

Note: When you change this setting (the IP-address and port) and click OK, this will be stored as the new address (and port). The MFP will try listen for new update notifications at this address also and download a new version here if it is notified that a reader update is available.

inepro<sup>®</sup>

### 1 - Automatic via update service

**i** Note: The base URL is persisted in the Ricoh device across reboots, which should prevent having to reconfigure this URL. However, after manually removing and re-installing the plug-in, you may need to reconfigure this URL.

When successfully configured, the reader information will be visible in the UI of the **inepro** Spider RFID Reader Update Service, check this! (See image below).

| Rep          | Reported readers (found: 1) |                  |               |  |  |  |  |  |
|--------------|-----------------------------|------------------|---------------|--|--|--|--|--|
| $\checkmark$ |                             |                  |               |  |  |  |  |  |
| _            |                             |                  |               |  |  |  |  |  |
|              | Serialnumber                | Firmware version | Configuration |  |  |  |  |  |
|              | C6CAB49F2A305778            | 1.0.0            | Generic V2.0  |  |  |  |  |  |

**i** Note: The reader(s) will only be visible directly <u>when the GUI was opened previously</u> [16], when not opened, the reader(s) will only be visible once an update is triggered.

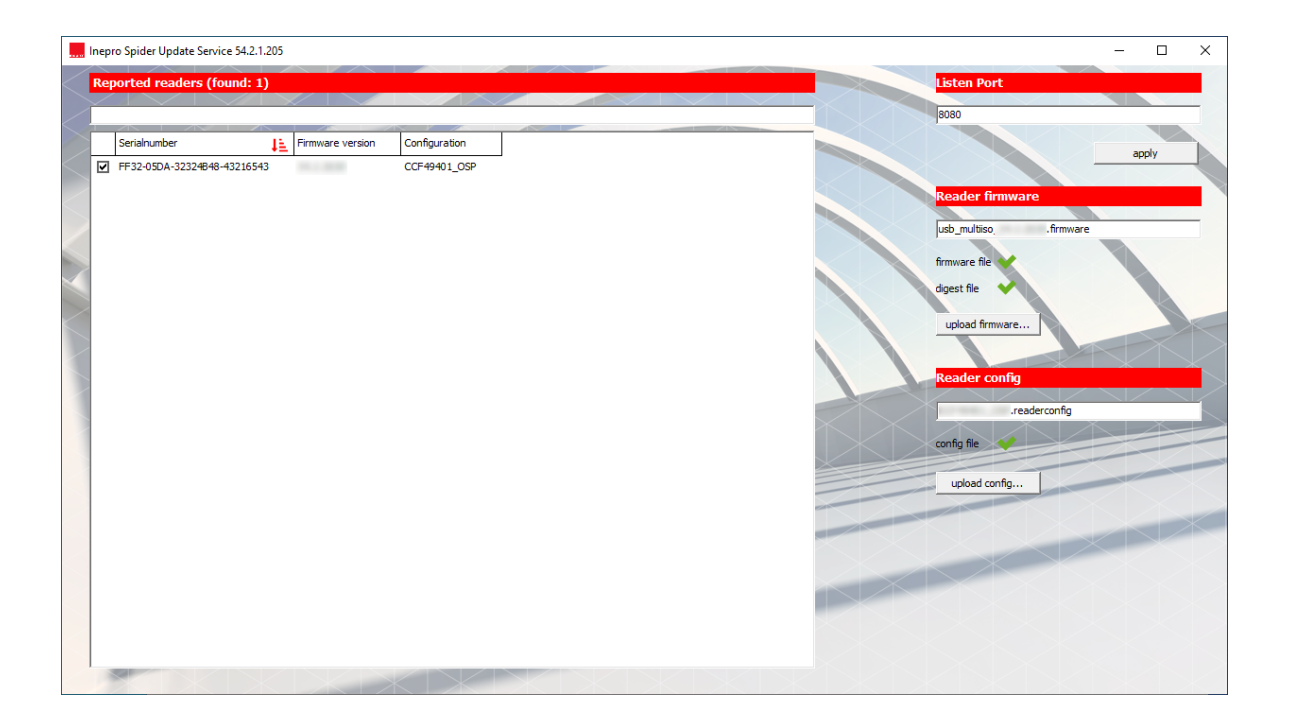

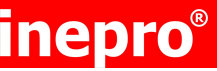

### 1 - Automatic via update service

#### Setting the firmware files

- 1. Click on 'Upload Firmware' to upload the firmware files. Make sure to upload both the files that are needed, they must be selected together, a \*.digest and a \*.firmware file.
- 2. Click 'Open'.
- 3. Green check marks should appear next to the digest and firmware files (see image).

|                                                                              |                   |                          |                                                   |                       | – 🗆 X                                                  |
|------------------------------------------------------------------------------|-------------------|--------------------------|---------------------------------------------------|-----------------------|--------------------------------------------------------|
| Upload Firmv                                                                 | vare and Digest F | le                       |                                                   | ×                     |                                                        |
| Look in:                                                                     | Desktop           | •                        | ← 🗈 💣 📰▼                                          |                       | 8080                                                   |
| Quick access<br>Quick access<br>Desktop<br>Libraries<br>Libraries<br>This PC | Name              | o_ digest<br>o_ firmware | Date modified<br>1-8-2022 16:43<br>1-8-2022 16:43 | Type<br>DIGE:<br>FIRM | apply  Reader firmware  firmware file  upload firmware |
| Network                                                                      | File name:        | 1                        | •                                                 | Open                  | Preaderconfig                                          |
|                                                                              | Files of type:    | fimware and digest       |                                                   | Cancel                | config file                                            |
|                                                                              |                   |                          | -                                                 |                       | upload config                                          |

**Note:** Once used these files are stored in the Program Data directory. If you feel you the need to delete (some of) these files read <u>'Appendix A: Deleting files</u> [30].

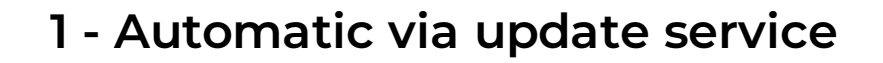

#### Setting the configuration files

Update

- 1. Click on 'Upload Config' to upload the configuration files. A\*.readerconfig file (or an \*.advancedreaderconfig file) is required.
- 2. Click 'Open'.

inepr<u>o</u>®

3. A green check mark should appear next to the config file (see image).

|              |                |                               |                 |        | – 🗆 X           |
|--------------|----------------|-------------------------------|-----------------|--------|-----------------|
| Upload Confi | g File         |                               |                 | ×      |                 |
| Look in:     | Desktop        | •                             | ← 🗈 💣 📰▼        |        | 8080            |
| 4            | Name           | ^                             | Date modified   | Туре   | apply           |
|              |                | .readerconfig                 | 21-4-2015 17:36 | READ   |                 |
|              |                |                               |                 |        | Reader firmware |
| Deskton      |                |                               |                 |        | .firmware       |
|              |                |                               |                 |        | firmware file   |
| Libraries    |                |                               |                 |        | French Else     |
|              |                |                               |                 |        | aigest file     |
|              |                |                               |                 |        | upload firmware |
|              |                |                               |                 |        |                 |
|              | <              |                               |                 | >      | Reader config   |
| Network      | -              |                               |                 |        |                 |
|              | File name:     | readerconfig                  |                 | Open   | readerconfig    |
|              | Files of type: | readerconfig (or advancedread | erconfig) 💌 🔤   | Cancel | config file     |
|              |                | Open as read-only             |                 |        |                 |
|              |                |                               | -               |        | upload config   |

The service should now be up and running and ready to receive request for updates.

Warning! Please make sure the reader configuration has a unique name and the file has the same name as the configuration. An unnecessary update may trigger to overwrite the configuration, while the configuration is the same.

Warning! In the User Interface you will find the active files that are used to update the readers in the panel on the right side. The main window shows a list of readers that have reported for an update and received it.

▲ Warning! If the firmware update is aborted for any reason (for example when a Spider firmware is used to try to update an SCR708 reader or vice versa) then the update of the configuration file (Reader config) will also be aborted! So when attempting to update both the firmware and the config file make sure that the firmware that is updated, is not aborted. And prevent firmware abortions by making sure not to update both Spider RFID and SCR708 RFID readers in the same batch.

**Note:** The reader(s) will only be visible directly <u>when the GUI was opened previously</u> [16], when not opened, the reader(s) will only be visible once an update is triggered.

**Note:** The Spider RFID Reader update service is not a Windows service and is not automatically started when the workstation or server is (manually or automatically) rebooted. So always make sure that the service has been started.

Page 20 of 34 Spider RFID Reader update service | EN

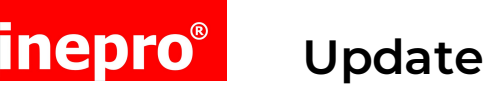

### 2 - RED tool triggered

#### Update service triggered via RED tool

Follow the next steps to trigger updates by the **inepro** Spider RFID Reader update service via the Remote Embedded Deployer tool:

#### Location of key files

The program files are in this folder: '%ProgramFiles%\Inepro\Tools', by default this resolves to 'C:\Program Files\Inepro\Tools'.

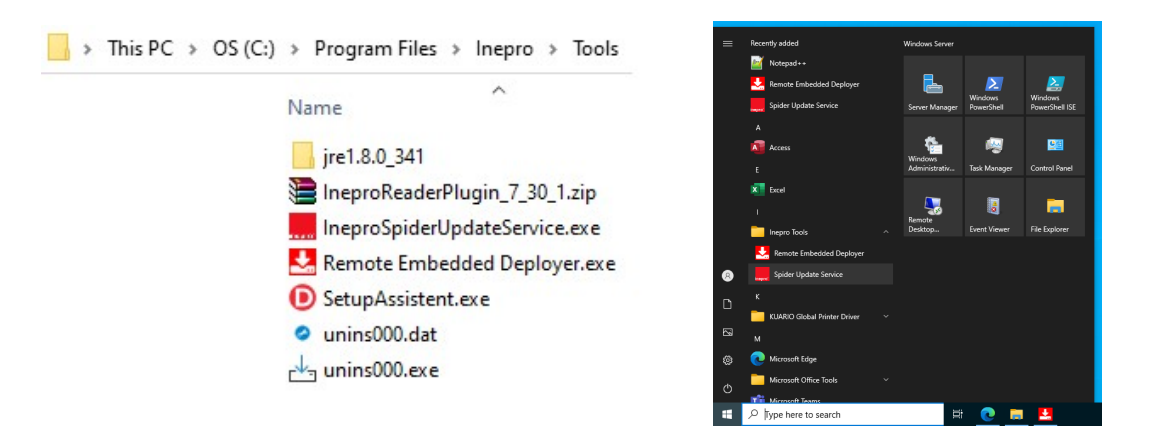

The shortcuts to the Remote Embedded Deployer tool and the Spider RFID Update Service can be found in the Start menu under 'Inepro Tools'.

#### Starting the inepro Spider RFID Reader Update Service

1. Start the **inepro** Spider RFID Reader Update Service, by clicking the executable.

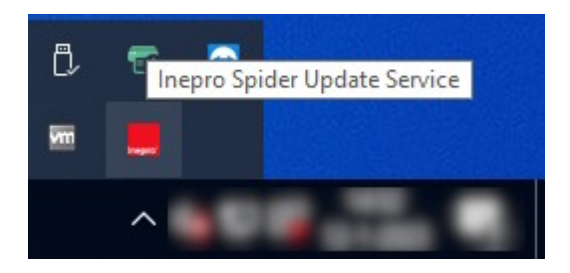

2. Open tray icons and click on the Inepro Spider Service tray icon to open the GUI (window) of the **inepro** Spider RFID Reader Update Service. Leave the GUI open.(re)open the Remote Embedded Deployer tool

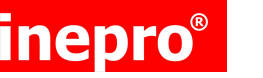

### 2 - RED tool triggered

#### Trigger the MFP's

1. Select the device(s) which needs to be activated:

| Devices        |             |                    |       |        |                     |
|----------------|-------------|--------------------|-------|--------|---------------------|
| Import devices | from file o | or add devices man | ually |        | to Refresh 遭 Remove |
| 🛛 IP           | Note        | Serial number      | Model | Status | Details             |
| 10.4.1.89      |             |                    |       | Idle   |                     |

When the required devices are not available in the overview, please <u>follow the 'Add MFP'-procedure</u> 10 from the installation process

### 2 - RED tool triggered

2. Open the Devices Menu (or right-click on the reader and use the context menu) and select: "Trigger Reader Update"

| 📩 Remote Embedded Deployer                 |                      |              |                       |                     |        |            |
|--------------------------------------------|----------------------|--------------|-----------------------|---------------------|--------|------------|
| File Devices Settings Help                 |                      |              |                       |                     |        |            |
| Set Business Server address                |                      |              |                       |                     |        |            |
| Set Reader Update API URL                  |                      |              |                       |                     |        |            |
| Trigger Reader Update                      | Devices              |              |                       |                     |        |            |
| Set SP settings Triggers                   | the device to downlo | ad the lates | t firmware and config | from the configured | I API. |            |
| Set Card Reader settings<br>Reboot devices | Import devices       | from file o  | or add devices man    | ually               |        |            |
| Uninstall all inenso apps                  | 1/1 selected         |              |                       |                     |        |            |
| of miscan an mepro apps                    | IP 🕺                 | Note         | Serial number         | Model               | Status | Details    |
|                                            | 10.0.0.77            |              | C507P604136           | MP C307             | Idle   | Successful |
|                                            |                      |              |                       |                     |        |            |

#### Devices

inepr<u>o</u>®

Import devices from file or add devices manually

| IP I        | Note | Serial number | Model    | Status | Details    |                                         |
|-------------|------|---------------|----------|--------|------------|-----------------------------------------|
| 10.0.3.71   |      |               | MP C307  | Idle   | Successful | 0                                       |
| ✓ 10.4.1.89 |      | 3089R 110716  | IM C2000 | Idle   |            | Open WIW<br>Set Business Server address |
|             |      |               |          |        |            | Set Reader Update API URL               |
|             |      |               |          |        |            | Trigger Reader Update                   |
|             |      |               |          |        |            | Change device properties                |

**Note:** After a trigger, the plug-in will send the current card reader information to the server. The server compares the files with what is currently in the folder. If an update is necessary, the server will respond by sending download links back to the plug-in. The plug-in will download these files and push the updates to the reader. How long the update takes depends on the size of the firmware / configuration files and the network speed but should maximally take about 40 seconds.

**Note:** The 'Successful ' message appears very quickly. This only indicates the trigger succeeded, it does not indicate the status of the actual reader update. If the trigger was not successful, it probably indicates the device was not reachable.

**Note:** The **inepro** Spider RFID Reader Update Service GUI can be used to see the actual version of the reader firmware and the loaded configuration.

**Note:** Once the GUI of the **inepro** Spider RFID Reader Update Service has been closed, the reader information will only be displayed again after (re)opening the GUI **and** one of the following conditions:

- a. Reboot of the device
- b. Set update API URL
- c. Manually update triggered
- d. Automated update triggered (every 3 hours)

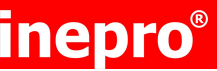

#### 3 - Update with Web Interface

This method does not require you to run ineproupdateservice.exe.

Be sure to have

- Avalid \*.firmware, a \*.digest file if you are going to update the firmware
- A valid \*.readerconfig file (or an \*.advancedreaderconfig file) if you are going to update the configuration.
- The Web Image Monitor (WIM) credentials for your Ricoh machine.

#### Firmware update

1. Navigate to the RFID reader page of the MFP:

The address is as following: http://<IP ADDRESS>/rws/sop/inepro/cardreader for example:

http://10.0.0.77/rws/sop/inepro/cardreader

The following page will be opened:

|              | English 🛨 |
|--------------|-----------|
|              |           |
|              |           |
|              |           |
|              |           |
|              |           |
|              |           |
| User Name    |           |
| <b>0</b> - 1 |           |
| Password     |           |
|              |           |
| Log          | lin       |
|              |           |
|              |           |
|              |           |
|              |           |

inepro powered

The web page will show the version of the **inepro** reader plug-in, provides a language selection and a login screen.

The login credentials are equal to the login credentials of the Web Image Monitor (WIM) of the device. By default, the user name is: 'admin' and the password is blank ('').

# Note: Both the user name and password are case-sensitive! So make sure to write 'admin' with a lower case 'a'.

2. Provide the login credentials and click on Login

### Update

### 3 - Update via the Web Interface

The next view will display the following information:

| Upload                                                                                                    |                 | Technical Details                                                                                   |                                      |
|----------------------------------------------------------------------------------------------------|-----------------|----------------------------------------------------------------------------------------------------|--------------------------------------|
| <ul> <li>Card Reader Service Configuration</li> <li>Card Reader Firmware</li> <li>Card Reader Configuration</li> </ul> |                 | Device Model Name<br>Device Serial Number<br>Business Server                                        | MP C307                              |
| Please select '.readerconfig' / '.advancedread                                                                         | derconfig' file | Card Reader Configuration<br>Card Reader Firmware Version<br>Card Reader Name<br>Card Reader Status | CCF49401_OSP<br>Omni Reader<br>Ready |
| D Browse                                                                                                    |                 | Encryption Key Used Last Update                                                                     | False<br>Successful<br>readerconfig  |

The options to update the firmware or the configuration

The details of the device and the reader. There may not be a 'Last Update' section.

**i** Note: If this reader was never updated before, the 'Last Update' section in 'Technical Details' will be omitted.

3. To update the card reader firmware, select the Card Reader firmware option and select **browse**. Select both the digest and the firmware file and click on **Open**:

| C Open                                                                   |                           |                    |               |               |        |        |                     |          | ×   |
|--------------------------------------------------------------------------|---------------------------|--------------------|---------------|---------------|--------|--------|---------------------|----------|-----|
| $\leftarrow$ $\rightarrow$ $\checkmark$ $\Uparrow$ $\blacksquare$ > This | PC > Local Disk (C:) > Sp | ider > Download >  | Firmware      | ~             | ō      | ⊳ s    | earch Firmware      |          |     |
| Organize 🔻 New folder                                                    | r                         |                    |               |               |        |        | === -               |          | ?   |
| Microsoft Teams ^                                                        | Name                      |                    | Date modified | Туре          | Size   |        |                     |          |     |
| Notebooks                                                                | spider_multiiso_          | .digest            |               | DIGEST File   |        | 1 KB   |                     |          |     |
| Recordings                                                               | spider_multiiso           | .firmware          |               | FIRMWARE File |        | 498 KB |                     |          |     |
| SCR708                                                                   |                           |                    |               |               |        |        |                     |          |     |
| Training source f                                                        |                           |                    |               |               |        |        |                     |          |     |
| 💻 This PC                                                                |                           |                    |               |               |        |        |                     |          |     |
| 3D Objects                                                               |                           |                    |               |               |        |        |                     |          |     |
| Desktop                                                                  |                           |                    |               |               |        |        |                     |          |     |
| Documents                                                                |                           |                    |               |               |        |        |                     |          |     |
| 🕹 Downloads                                                              |                           |                    |               |               |        |        |                     |          |     |
| b Music                                                                  |                           |                    |               |               |        |        |                     |          |     |
| E Pictures                                                               |                           |                    |               |               |        |        |                     |          |     |
| Videos                                                                   |                           |                    |               |               |        |        |                     |          |     |
| Local Disk (C:)                                                          |                           |                    |               |               |        |        |                     |          |     |
| *                                                                        |                           |                    |               |               |        |        |                     |          | _   |
| File na                                                                  | me: "spider_multiiso      | .firmware" "spider | _multiisodi   | gest"         | $\sim$ | Custor | n files (*.digest;' | *.firmwa | r ~ |

### Update

### 3 - Update via the Web Interface

Now the selected firmware version will be displayed, and the **Upload** button will appear:

| Jpload                                                                                                    |                         |
|----------------------------------------------------------------------------------------------------|-------------------------|
| <ul> <li>Card Reader Service Configuration</li> <li>Card Reader Firmware</li> <li>Card Reader Configuration</li> </ul> |                         |
| Card Reader Firmware Version selected to up                                                                            | pload: spider_multiiso_ |
| D Browse                                                                                                    | ✓ Upload                |

4. Click on **Upload** to update the reader with the selected firmware, during the update a progress bar will be shown.

When the update is finished, the following information will be displayed:

| Technical Details            |                         |
|------------------------------|-------------------------|
| Device Model Name            | MP C307                 |
| Device Serial Number         | COLUMN 201              |
| Card Reader Configuration    | Generic V2.0            |
| Card Reader Firmware Version | 2.0.1.000               |
| Card Reader Name             | Spider                  |
| Card Reader Status           | Ready                   |
| Encryption Key Used          | False                   |
| Last Update                  | Successful              |
|                              | spider_multiisofirmware |

# inepro<sup>®</sup>

### 3 - Update via the Web Interface

#### Configuration update

With the Spider Web interface it is also possible to update the configuration remotely, follow these steps:

 Navigate to the RFID reader page of the MFP: The address format is as following: http:// <IP ADDRESS> /rws/sop/inepro/cardreader

#### for example:

| http://10.0.0.77/rws/sop/inepro/cardreader |
|--------------------------------------------|
| The following page will be opened:         |

Update

|            | English 🚽 |
|------------|-----------|
|            |           |
|            |           |
|            |           |
|            |           |
|            |           |
| Luser Name |           |
|            |           |
| Password   |           |
|            |           |
| Log        | Jin       |
|            |           |
|            |           |
|            |           |
| powered    |           |

**i** Note: The web page will show the version of the **inepro** reader plug-in, provides a language selection and a login screen.

The login credentials are equal to the login credentials of the Web Image Monitor (WIM) of the device. By default, the user name is: 'admin' and the password is blank ('').

# Note: Both the username and password are case-sensitive! So make sure to write 'admin' with a lower case 'a'.

2. Provide the login credentials and click on Login

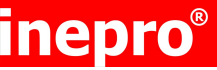

### 3 - Update via the Web Interface

3. The next view will display the following information:

| Upload                                                                           |                 | Technical Details                                                                                   |                                      |
|----------------------------------------------------------------------------------|-----------------|----------------------------------------------------------------------------------------------------|--------------------------------------|
| Card Reader Service Configuration Card Reader Firmware Card Reader Configuration |                 | Device Model Name<br>Device Serial Number                                                           | MP C307                              |
| Please select '.readerconfig' / '.advancedrea                                    | derconfiq' file | Business Server                                                                                     | 10.4.1.24                            |
| Reader password                                                                  | Password        | Card Reader Configuration<br>Card Reader Firmware Version<br>Card Reader Name<br>Card Reader Status | CCr49401_OSP<br>Omni Reader<br>Ready |
| ි Browse                                                                         |                 | Encryption Key Used                                                                                 | False                                |
|                                                                                  |                 | Last Update 🗸                                                                                       | Successful<br>readerconfig           |

The options to update the firmware or the configuration

The details of the device and the reader

4. To update the card readers' configuration, select the Card Reader configuration option and select **browse**. Select required configuration file and click on **Open**:

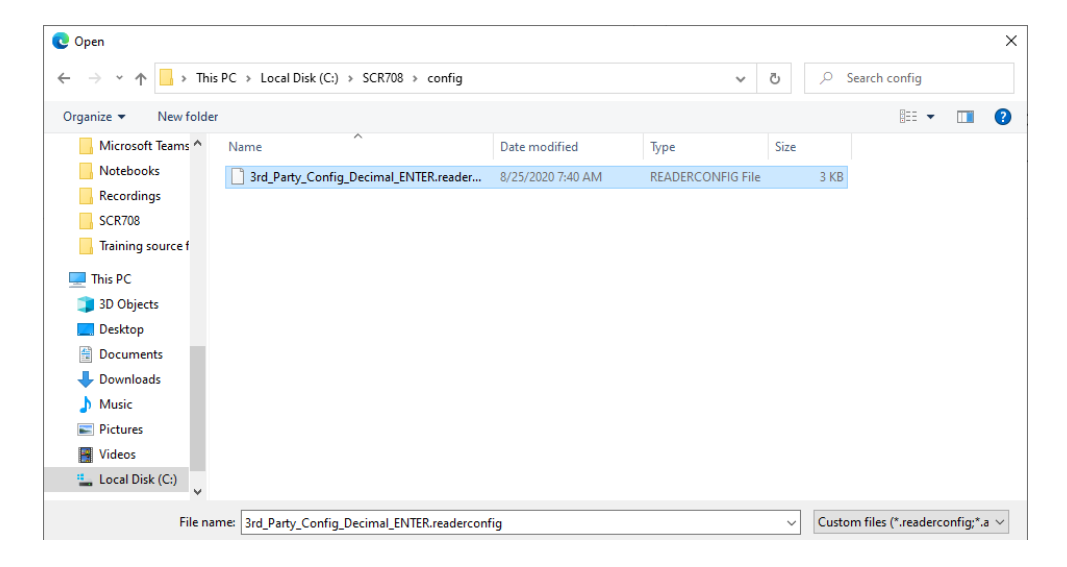

### 3 - Update via the Web Interface

5. Now the selected configuration will be visible and the **Upload** button will appear, press **Upload** to start the configuration update for this reader:

| Upload                                                                                                    |                                    |
|----------------------------------------------------------------------------------------------------|------------------------------------|
| <ul> <li>Card Reader Service Configuration</li> <li>Card Reader Firmware</li> <li>Card Reader Configuration</li> </ul> Card Reader Configuration selected to upload to upload to uplo | ad: 3rd_Party_Config_Decimal_ENTER |
| Reader password                                                                                                    | Password                           |
| စ္ဘါ Browse                                                                                                    | 🗸 Upload                           |

During the update a progress bar will be shown.

When the configuration update is finished, the following information will be displayed:

| Technical Details            |   |                                             |
|------------------------------|---|---------------------------------------------|
| Device Model Name            |   | MP C307                                     |
| Device Serial Number         |   | COLUMN STREET, DR                           |
| Card Reader Configuration    |   | 3rd_Party_Config_Decimal_ENTER              |
| Card Reader Firmware Version |   | 1.0.1.2008                                  |
| Card Reader Name             |   | Spider                                      |
| Card Reader Status           |   | Ready                                       |
| Encryption Key Used          |   | False                                       |
| Last Update                  | ~ | Succesful                                   |
|                              |   | 3rd_Party_Config_decimal_ENTER.readerconfig |

# **INEPTO<sup>®</sup>** Appendix A: Deleting files

#### **Appendix A: Deleting files**

By default all firmware and configuration files are kept and can be selected the next time you need them. When you are sure you will no longer need (some of) these files, you might want to delete these files. If you do...

1. Go to '%ProgramData%\inepro\SpiderUpdateService\', this will resolve by default: 'C: \ProgramData\inepro\SpiderUpdateService\'.

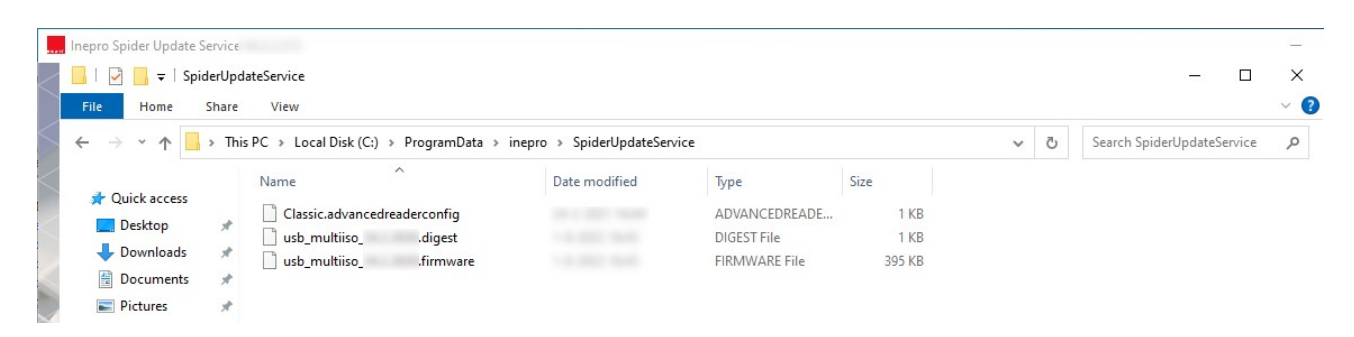

Here all the firmware and configuration files can be found and deleted.

2. Delete the files that you need to delete.

### Appendix B: Inepro Remote Management Tool

#### Appendix B – Ricoh Streamline NX required configuration.

When working with Ricoh Streamline, it is required to correctly configure the card reader in Streamline. If these steps are not correctly followed, the RFID reader will operate normally, but it will not be possible to perform a remote update.

#### How to configure Streamline:

- 1. Make sure the IneproCardReaderPlugin is deployed to the device previously.
- 2. Make sure version 3.7 (or higher) of Streamline is installed.
- 3. Logon to the management webpage of Streamline as an Administrator, including CE (Customer Engineer) privileges. When these privileges are correctly configured, the following message is displayed when login to Streamline:

| ? | You are logging in with an account which has Ricoh<br>Customer Engineer privileges. This account is only<br>authorized to be used by a certified Ricoh Customer<br>Engineer and should not be used by anyone else. Please<br>click OK to confirm your identity. |
|---|----------------------------------------------------------------------------------------------------|
|   | OK Cancel                                                                                                    |

If this message is not displayed, please refer to the Streamline manuals and/or support, to enable the correct configuration.

|              | 🣁 Server Settings                      |
|--------------|----------------------------------------|
|              | Activation/Usage Report                |
|              | 🧬 Display                              |
|              | Mobile Device Access                   |
|              | Wetworking                             |
|              | 💣 System Data Management               |
|              | Repository Management                  |
|              | Oevice Log Management                  |
|              | Email Addresses                        |
|              | System Information and Settings        |
|              | Oriver Distribution                    |
|              | Advanced System Settings Editor        |
|              | Delegation Server Settings             |
| ler System): | 💞 User Management and Accounting Setti |

4. Open the Advanced System Settings Editor (under Syste

5. Click on the "+" symbol to add a new key:

### **Appendix B: Inepro Remote Management Tool**

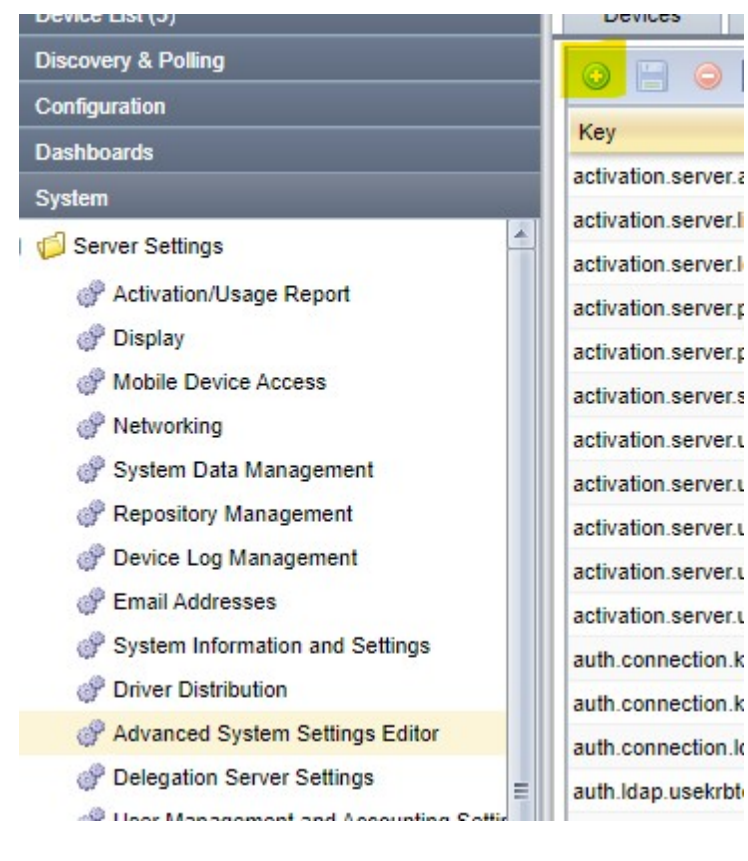

 Enter the following details: Key: core.ui.embedded.authentication.cisplugin.display Type: Boolean Value: True

| Key*  | : core.ui.embedded.authentication.cisplu | ugin.display |
|-------|------------------------------------------|--------------|
| Type* | : Boolean                                |              |
| Value | : true 👻                                 |              |

- 7. Store this KEY by clicking on SAVE
- 8. Log off from the Streamline NX management console
- 9. Log in again to the Streamline NX management console
- 10. Open the card reader settings at the Embedded Authentication settings:

## inepro<sup>®</sup>

### **Appendix B: Inepro Remote Management Tool**

| <b>RICOH</b> Streamli                  | ine NX                                                |                                  |                                         | admin 👻 | ⇒) Logout | P  |   |
|----------------------------------------|-------------------------------------------------------|----------------------------------|-----------------------------------------|---------|-----------|----|---|
| A Device List (20)                     | Devices System Information and                        | nd Settings 🛛 Embedded Se        | etting 🙁 Embedded Authentication 🗙      |         |           |    |   |
| A Discovery & Polling                  |                                                       |                                  |                                         |         |           | 13 | 9 |
| ➤ Configuration                        |                                                       |                                  |                                         |         |           | C. | a |
| 🖃 🥼 Configuration Templates            | Name                                                  |                                  | Update Date Update by                   |         |           |    |   |
| Standard Device Preferences            | default                                               |                                  | 2023/02/02 12:12:39 system              |         |           |    | - |
| Extended Device Preferences            | <u> 4 </u>                                            |                                  |                                         |         |           | _  | • |
| Device-specific Preferences            | <ul> <li>Embedded Authentication Propertie</li> </ul> | 25                               |                                         |         |           |    |   |
| Firmware                               | Authentication and Accounting                         |                                  |                                         |         |           |    |   |
| SDK/J Platform                         |                                                       |                                  |                                         |         |           |    | - |
| Embedded Applications                  | Configuration Name* :                                 | default                          |                                         |         |           |    |   |
| Address Book                           |                                                       |                                  |                                         |         |           |    |   |
| Log Collection =                       | Description :                                         |                                  |                                         |         |           |    |   |
| Configuration Tasks                    |                                                       | -                                |                                         |         |           |    | Ξ |
| Streamline NX Embedded Settings        | Individual-Auth-less Scan Mode :                      |                                  |                                         |         |           |    |   |
| Embedded Login Screen                  | SLNX Scan Auto Reset Timer :                          |                                  | 60 🗘 second(s) (10 - 999)               |         |           |    |   |
| Embedded Authentication                | Card Beadert :                                        | Keyboard-emulatio                | Card Reader Settings                    |         |           |    |   |
| Authentication Priority List           | Cald Reader .                                         | Reybourd emanatio +              | Card Reader Schnigs                     |         |           |    | L |
| Embedded Print                         | Auto Logout Timer :                                   | $\checkmark$                     | 60 \$ second(s) (No Auto Logout, 10 - 9 | 99)     |           |    |   |
| Embedded Setting                       | Login Screen* :                                       | Default v                        |                                         |         |           |    |   |
| 🗉 📁 Streamline NX PC Client Settings 🧮 |                                                       |                                  |                                         |         |           |    |   |
| Dashboards                             | Prioritized Application* :                            | SLNX Scan V                      |                                         |         |           |    |   |
| ∧ System                               | Login Method :                                        |                                  |                                         |         |           |    |   |
| ∧ Workflow                             |                                                       | Default Authentication Profile : | User Selects when Logging in 🗸          |         |           |    |   |
| ∧ User Management                      |                                                       | User PIN Login                   |                                         |         |           |    |   |
| Server Management (1)                  |                                                       |                                  |                                         |         |           |    |   |
| A Dannete                              |                                                       | Guest Login                      |                                         |         |           |    |   |

11. Provide the following Card Reader Settings: Vendor ID: 1DA6 Product ID: 0110 Version: <empty> CIS Pluging Name: com.ridp.usb.app

| ard Reader Settings |                 |           |                  |   |
|---------------------|-----------------|-----------|------------------|---|
| 9 👄                 |                 |           |                  |   |
| endor ID            | Product ID      | Version   | CIS Plugin Name  |   |
| DA6                 | 0110            |           | com.ridp.usb.app |   |
|                     |                 |           |                  |   |
|                     |                 |           |                  |   |
|                     |                 |           |                  |   |
|                     |                 |           |                  |   |
|                     |                 |           |                  |   |
|                     |                 |           |                  |   |
|                     |                 |           |                  |   |
|                     |                 |           |                  |   |
|                     |                 |           |                  |   |
|                     |                 |           |                  |   |
|                     |                 |           |                  |   |
|                     |                 |           |                  |   |
|                     |                 |           |                  |   |
|                     |                 |           |                  | • |
|                     |                 | OK Cancel |                  |   |
|                     |                 |           |                  |   |
|                     | Reader Bettings |           |                  |   |

Confirm with OK

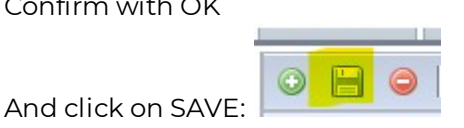

12. Now Install the SLNX embedded client via configuration tasks

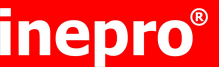

### Appendix B: Inepro Remote Management Tool

- 13. If the Embedded client was previously installed, only a REBOOT or Reinitialize SLNX Embedded is required.
- 14. Now the card reader is correctly configured on the device and should look like this:

| L KUARIO                                             | U | ogged in: Mac | chine Administrator 🔒 🤗 Logout 🕻                  |  |
|------------------------------------------------------|---|---------------|---------------------------------------------------|--|
| ( 🍪 Proximity Card Reader Settings                   |   |               |                                                   |  |
|                                                      |   |               |                                                   |  |
|                                                      |   |               |                                                   |  |
| Card Reader Info                                     |   | Auth.         | Software to Use                                   |  |
| USB Card Reader<br>VENDOR_ID: 1DA6, PRODUCT_ID: 0110 |   |               | Inepro Card Reader<br>Inepro card reader service. |  |
|                                                      |   |               |                                                   |  |
|                                                      |   |               |                                                   |  |
|                                                      |   |               |                                                   |  |
|                                                      |   |               |                                                   |  |
|                                                      |   |               |                                                   |  |
|                                                      | € | 斎             |                                                   |  |

15. The reader is now available for remote updates.

Do not forget to remove the CE (Customer Engineer) privileges are removed from the ADMIN account.